## فصل هفتم

## **بوبین (سلف)** (مطابق فصل چهاردهم کتاب مبانی برق)

هدف کلی: اجرای عملی آزمایشهای مربوط به بوبین (سلف) در فضای نرمافزاری

هدفهای رفتاری: در پایان این آزمایش که توسط نرمافزار مولتیسیم اجرا میشود، از فراگیرنده انتظار میرود:

۱ – ولتاژ خود القایی در هنگام قطع جریان مستقیم از
یک سلف را عملاً در فضای نرمافزاری مشاهده کند.
۲ – تأثیر مقاومت القایی و کنترل شدت جریان را در مدار
در فضای نرمافزاری بررسی کند.
۳ – ثابت زمانی سلف را اندازه گیری کند.

۴– تأثیر فرکانس و هســـته را در مقاومت القایی ســلف بررسی کند. ۵– سلف معادل را در مدار ســری و موازی اندازه گیری کند.

### DC آزمایش ۱: سلف در مدار DC

۱–۱–۷ در یک مدار مقاومتی جریان مستقیم، با توجه به شرایط مدار، شدت جریان میتواند به طور ناگهانی تغییر کند، مثلاً هنگام بستن کلید، جریان به طور ناگهانی از صفر بـه ماکزیمم و هنگام قطع کلید، جریان به طور ناگهانی از ماکزیمم به صفر می رسـد. حال اگر بوبینی (سـیم پیچ) به مدار اضافه کنیم، شـرایط مـدار تغییر می کند و با توجه به عکسالعمل سلف، حالات خاص دیگری را به وجود میآورد که در این مبحث به آن می پردازیم.

۲-۱-۲ مدار شکل ۱-۷ را روی صفحهی کار آزمایشگاه مجازی ببندید. ولتاژ لامپ را روی ۱۲ ولت و توان آن را روی۵۷۵ قرار دهید مقدار ضریب خودالقای سلف را ۱۰H تنظیم کنید.

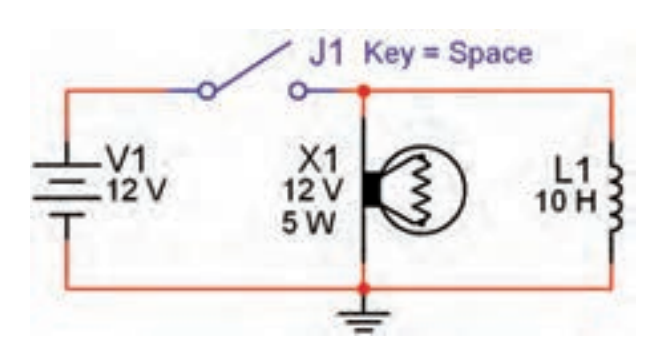

شکل ۱–۷ اثر قطع کلید روی ولتاژ سلف و لامپ

نکتهی (: سلف از مسیر: Select a Component - Basic Indicator Virtual Basic Virtual - سیم پیچ ازمسیر: -----انتخاب شود. در صورتی که از قطعات به جزء قطعات انتخاب (مجازی) استفاده کنید، مقادیر قابل تغییر نخواهد بود.

نکتهی ۲: توجه داشته باشید، هنگامی که قطعات مجازی(Virtual) را انتخاب می کنید برخی از مشخصات قطعه روی آن نوشته نمی شود. به عنوان مثال با انتخاب لامپ فقط ولتاژ کار و شمارهی آن روی نقشه درج می شود. در این حالت در گزینه Label می توانید آن چه را می خواهید اضافه کنید. در مدار شکل ۱–۷ مقدار توان لامپ در گزینه ی Label برابر ۵W نوشته شده است.

۲–۱–۷ پـس از راهاندازی مدار، کلیـد را به مدت ۱۵ ثانیه (از ۵۰۵۰ تا ۱۵۱۵ بشمارید) بسته نگه دارید. در این حالت آیا لامپ بلافاصله روشـن میشـود؟ توضیح دهید. شکل ۲–۷ مدار را در زمان وصل کلید و روشن شدن لامپ نشان میدهد.

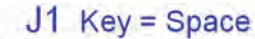

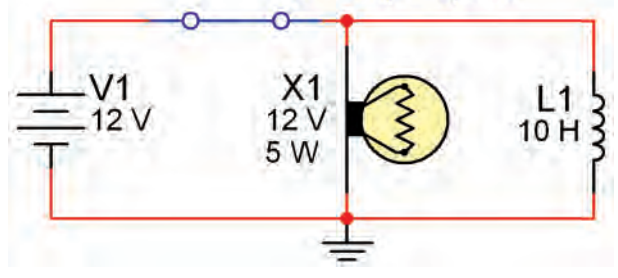

شکل ۲–۷ اثر وصل کلید روی سلف و لامپ

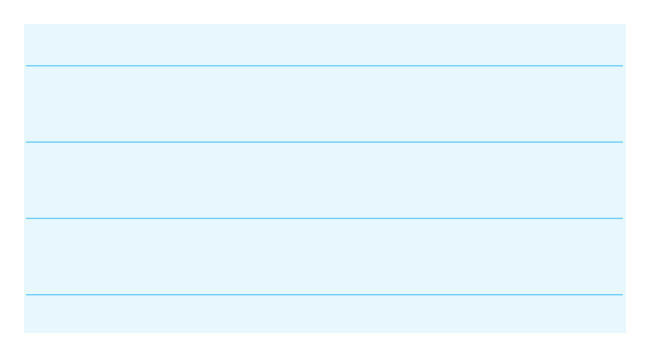

۲-۱-۴ کلید مدار را قطع کنید. چـه اتفاقی برای لامپ میافتد؟ چرا؟ توضیح دهید. شـکل ۳-۷ این حالت را نشان میدهد. راستی چرا لامپ پس از قطع کلید بلافاصله سوخت؟ شرح دهید.

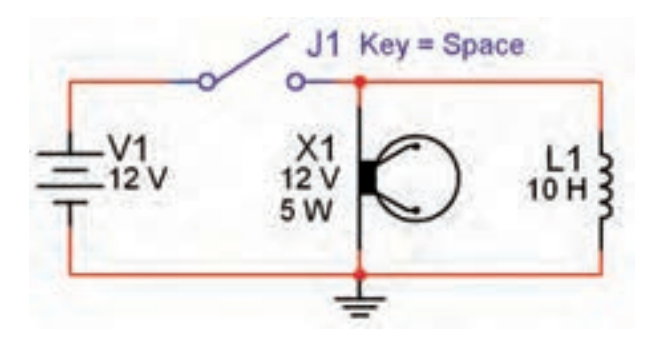

شکل ۳–۷ مرحلهی سوختن لامپ

**نکتهی مهم:** پس از هر تغییر در مدار میبایستی مدار را از حالت فعال خارج نمائید و سپس آن را دو باره فعال نمائید، تا تغییرات ایجاد شده در مدار توسط نرمافزار حس شود.

**توجه کنید:** در صورتی که بدون تاخیر زمانی کلید را خاموش و روشنن کنید هیچ اتفاقی نخواهد افتاد فقط لامپ به صورت معمولی خاموش و روشن می شود. چرا؟

**سوال ۱:** معمولاً باید لامپ برای مدتـی پس از قطع کلید روشن بماند و سپس خاموش شود. چه خاصیتی سبب روشن ماندن لامپ برای چند لحظه می شود؟ شرح دهید.

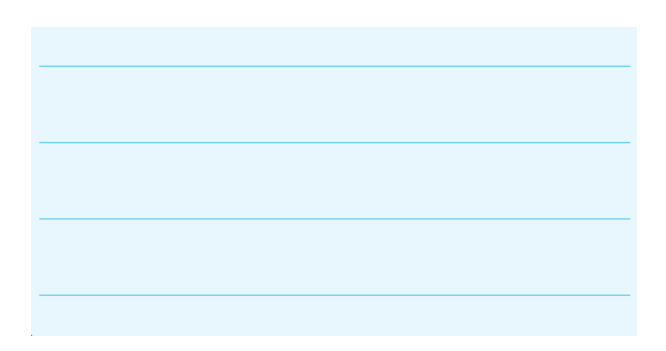

تحقیق کنید: روی نرمافزار مولتیسیم تجربه کنید و با تغییر مقادیر ضریب خودالقایی سیم پیچ، ولتاژ کار لامپ و توان لامپ در مدار موازی، شرایطی را به وجود آورید که بتوانید تاخیر در روشن شدن لامپ در زمان وصل کلید و تاخیر در خاموش شدن لامپ در زمان قطع کلید را مشاهده کنید.

۵-۱-۷ در صورتی که لامپ برای مدت طولانی روشن بماند، ممکن است در زمان قطع کلید، لامپ بسوزد. در این حالت برای جایگزینی لامپ، روی لامپ دو بار کلیک کنید، پنجرهی شکل ۴-۷ باز می شود.

| 5  | <b>v</b> <u></u> ₹ |
|----|--------------------|
| 12 | V 🛃                |
| 10 |                    |
|    |                    |
|    |                    |
|    |                    |
|    |                    |
|    | l Into             |

#### شکل ۴–۷ پنجرهی مشخصات لامپ

کلیک کنید. پنجرهی Replace کلیک کنید. پنجرهی Select Component کلیک کنید. پنجرهی Select Component مطابق شکل ۵-۷ ظاهر می شود. Ok را بزنید، به جای لامپ سوخته لامپ سالم را جایگزین کنید.

| Database Congorant            | Synthelige MS2]                                                                                                    |
|-------------------------------|----------------------------------------------------------------------------------------------------|
| Marte Dulabare + Concernation | Des .                                                                                                    |
| and a second                  | The second second second second second second second second second second second second second second second se                                                                                                    |
| - belogion                    | Seach.                                                                                                    |
| PE up Territo                 | (nny) Detai Report.                                                                                                    |
| ET MONTES                     | Mindel                                                                                                    |
| mour                          |                                                                                                    |
| CL BUTTER                     | Help                                                                                                    |
| IN LAND                       | the second second secon |
| WETLAL LANP                   | Functions                                                                                                    |
| HEN DISPLAY                   | Lere                                                                                                    |
| ENTERNIN                      |                                                                                                    |
| -                             |                                                                                                    |
|                               | advantation -                                                                                                    |
|                               | Made Manuel No.                                                                                                    |
|                               | CONTRACTOR OF                                                                                                    |
|                               |                                                                                                    |
|                               | and constant starting                                                                                                    |
|                               | Footpost Manual (Juppe                                                                                                    |
|                               |                                                                                                    |
|                               |                                                                                                    |
|                               |                                                                                                    |

شکل ۵–۷ پنجرهی مربوط به انتخاب لامپ

۲−۱−۷ این مرحله را برای مقادیر مختلف ولتاژ لامپ و L انجام دهید و در بارهی نتایج به دست آمده توضیح دهید.

توان لامپ را Label توان لامپ را درج می کنید، در صورت تغییر توان لامپ، عدد درج شده در درج می کنید، در صورت تغییر توان لامپ، عدد درج شده در Label تغییر نمی کند. لذا لازم است در هر مرحله تغییر توان لامپ، مقدار توان نوشته شده در Label را اصلاح کنید.

۸-۱-۷ مـدار شـکل ۶-۷ را ببندیـد. در این مدار میخواهیم تاخیر در روشن شـدن لامپ را مشاهده کنیم.
ولتـاژ کار لامپ را روی ۱۲ ولت، توان آن را روی ۱۰ وات و ضریب خودالقای سلف را روی ۱۰ هانری بگذارید.

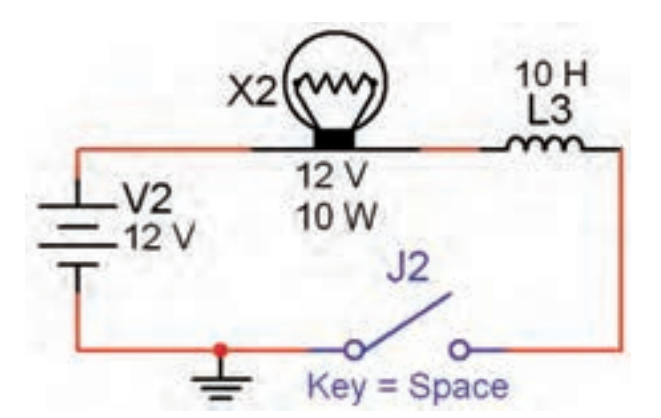

شکل ۶–۷ مشاهدهی تاخیر در روشن شدن لامپ به دلیل وجود سیمپیچ در مدار

j۲ ابتدا نرمافزار را فعال کنید، سـپس کلید j۲ را ببندید. از شـمارهی ۱۰۰۰ (حدود ۲۰ ثانیه) بشمارید. طبق شکل ۷−۷ لامپ روشن می شود.

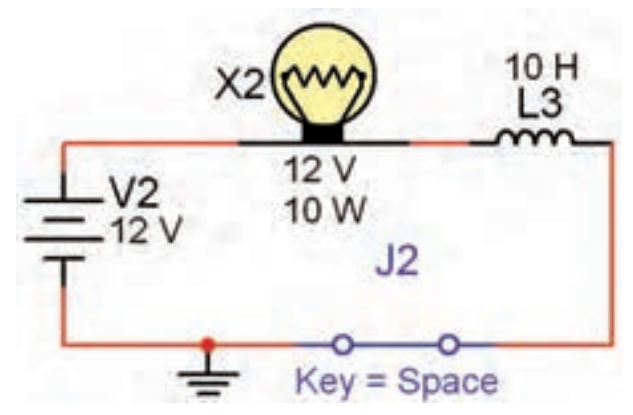

شکل ۷–۷ لامپ بعد از حدود ۱۵ تا ۲۰ ثانیه روشن میشود

همان طور که ملاحظه می کنید، تاخیر در روشن شدن لامپ در این مدار کاملاً قابل مشاهده است.

**دقت کنید که:** ترتیب فعال کردن نرمافزار و روشن کردن کلید j<sub>2</sub> در این آزمایش اهمیت دارد. همچنین برای گرفتن زمان میتوانید از تایمر نرمافزار نیز استفاده کنید. این تایمر در پایین صفحه قرار دارد.

۱−۱−۷ به محض روشن شدن لامپ کلید j<sub>2</sub> را به
حالت خامـوش ببرید و بلافاصله روشـن کنید. چه اتفاقی
میافتد؟ ابتدا لامپ برای چند لحظه روشـن میشـود و به

حالت خاموش میرود و پس از ۱۵ تا ۲۰ ثانیه دو باره روشن می شود. این عمل را تکرار کنید تا موضوع کاملاً برای شما جا بیفتد.

**توجه:** حالت ۱۰–۱۰–۷ در هـر مرحله فقط یک بار قابل مشـاهده اسـت و در صورت تکرار یا گذر زمان پاسـخ نمیدهد. در این شرایط باید کلیهی مراحل را به ترتیب از فعال کردن نرمافزار شروع کنید.

۱۱−۱−۷ بـه چه دلیل لامپ برای یک لحظه روشـن میشود و سپس به حالت خاموش میرود و بعد از ۱۵ تا ۲۰ ثانیه دوباره روشن میشود؟ در بارهی آن توضیح دهید.

نکتهی مهم: توجه داشته باشید که در خلال خاموش و روشـن کردن لامپ در مرحلهی ۱۰–۱–۷ نباید نرمافزار را غیرفعال کنید. در صورتی که آن را غیرفعال نمودید، برای فعال کردن مجدد آن باید مراحل ۹–۱–۷ و ۱۰–۱–۷ را دو باره اجرا کنید. همچنین در صورت تکرار مراحل تا فعال ماندن نرمافزار برای مدت طولانی، ممکن اسـت نرمافزار پاسخ ندهد. در این حالت نرمافزار را یک بار غیرفعال و مجدداً فعال کنید.

۲۱–۱−۷ مدار شـکل ۸–۷ را ببندیـد. ابتدا نرمافزار را راهاندازی کنید. سـپس کلید را وصـل نمائید، به تغییرات جریان در دستگاه آمپرمتر توجه کنید. چه مدت زمان طول میکشد تا جریان به مقدار حداکثر خود یعنی حدود ۲ آمپر میکشد تا جریان به مقدار مقاومت داخلی آمپرمتر صفر اهم برسد؟ در این مدار مقدار مقاومت داخلی آمپرمتر صفر اهم در نظر گرفته شده است. برای اندازه گیری زمان طبق شکل ۸–۷ از تایمر کامپیوتر اسـتفاده کنیـد تا میزان خطا کمتر شود.

## AC آزمایش ۲: سلف در مدار AC ۱–۲–۷ در مدارهای AC چون جریان همواره در حال تغییر است، اندوکتانس اثری دائمی بر کار مدار می گذارد. ۲–۲–۷ مدار شکل ۹–۷ را ببندید. نرمافزار را راهاندازی کنید و سـپس کـلید مدار را در حالت وصل بگذارید. آیا لامپ روشـن می شود؟ آیا آمپرمتر عددی را نشان می دهد؟ نتیجهی مشاهدات خود را بنویسید.

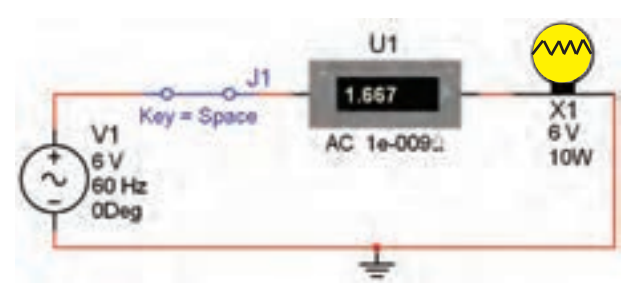

شکل ۹–۷ روشن شدن لامپ با ولتاژ AC

**نکته:** هنگام اندازه گیری جریان در مدار AC، آمپرمتر را روی حالــت AC بگذارید. هم چنین برای این که بتوانید مقدار جریان را با هر تغییر در مدار مشاهده کنید، باید پس از هر تغییر كمي صبر كنيد تا ميلي آميرمتر فعال شود.

Y - Y - Y به مدار ۹ – ۷ یک سلف به ضریب خود القایی ۲۰ میلی هانری اضافه کنید. شکل ۱۰ – ۷ این مدار را نشان میدهد. مدار را ببندید و به تغییرات شدت جریان در مقایسه با مدار شکل ۹ – ۷ توجه نمائید. نتیجهی تغییرات را بنویسید.

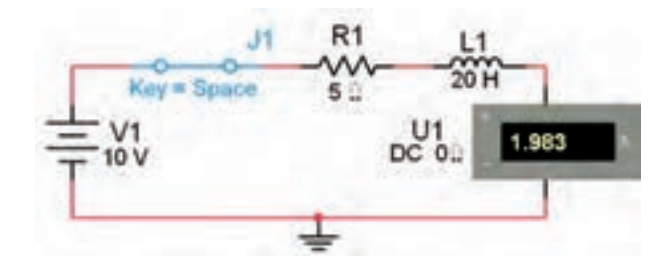

# Tran: 19.468 s

شکل ۸–۷ مقدار جریان عبوری از مدار پس از حدود ۲۰ ثانیه

 $T_{\gamma_{max}} = \dots sec$ 

**سوال ۲**: زمانی که جریان به حداکثر خود میرسد، مقدار آن از چه رابطهای قابل محاسبه است؟ توضیح دهید.

**سوال ۳:** آیا مقدار محاسبه شده با مقدار اندازه گیری شده تا حدودی انطباق دارد؟ شرح دهید.

نیکتیه: ثابت زمانی سالف (سیمپیچ) از رابطه <br/>ی ک $\tau = L/R$  به دست می آید.

۲-۱−۱۳ کلید مدار شکل ۸-۷ را قطع کنید. آیا به محض قطع کلید، جریان مدار صفر می شود؟ آزمایش را انجام دهید و نتیجهی به دست آمده را تشریح کنید.

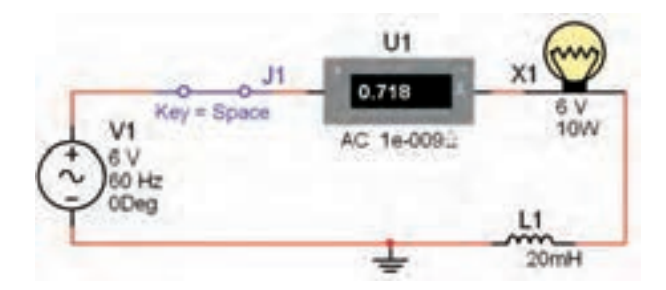

AC شکل ۱۰–γ تاثیر سلف در مدار با ولتاژ

**سوال ۴:** در مـدار شکل ۱۰-۷ پس از بستن کلید، نور لامپ چگونه تغییر میکند؟ شرح دهید.

۲−۲−۴ در مدار شـکل ۱۰-۷ به جای سلف ۲۰ میلی هانری یک سلف ۱۰۰ میلی هانری قرار دهید. جریان مدار چه تغییراتی دارد؟ شرح دهید.

۵-۲-۷ آزمایش مرحلهی قبل را با سلفهای ۵ ۳۰میلی هانری و یک هانری نیز تکرار کنید و نتیجهی تغییرات را توضیح دهید.

سوال ۵: آیا با افزایش اندوکتانس سلف جریان عبوری از مدار کاهش مییابد؟ شرح دهید.

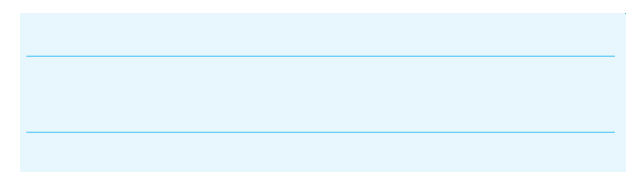

۲−۶ مـدار مرحلـهی ۳-۲-۷ را ببندید و به جای منبع AC از یک منبع DC اسـتفاده کنید. ولتاژ منبع را بـر روی ۶ ولت تنظیم نمایید. در شـکل ۱۱-۷ مدار مورد آزمایش را مشاهده می کنید.

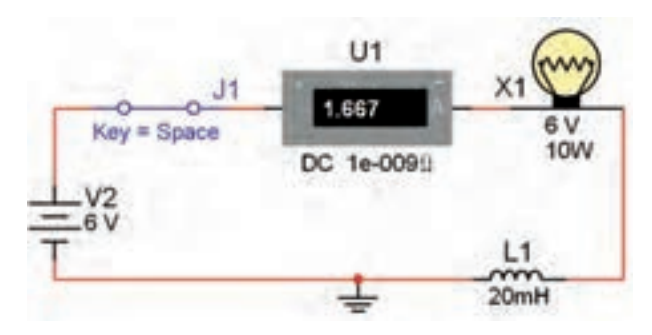

شکل ۱۱–۷ اثر قطع و وصل کلید روی نور لامپ و ولتاژ سلف

۲-۲-۷ درآزمایش مدار شکل ۱۱-۷ تغییرات جریان
را بنویسـید. آیا در این مدار نور لامپ تغییری دارد؟ شـرح
دهید.

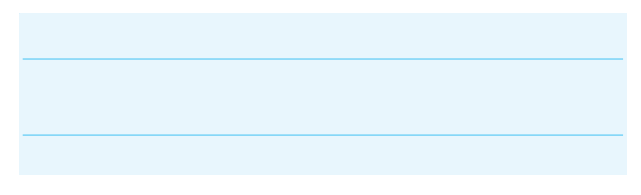

۸-۲-۷ در مـدار شـکل ۱۲-۷ از منبع DC و یک
سلف ۵۰۰ میلیهانری استفاده شده است. مدار را راهاندازی
نمائید وبه نور لامپ و شـدت جریان عبـوری توجه کنید.
نتیجهی مشـاهدات خـود را با نتایج مدار شـکل ۱۱-۷
مقایسه کنید و در مورد آن توضیح دهید. توان لامپ را روی
۱۰ W

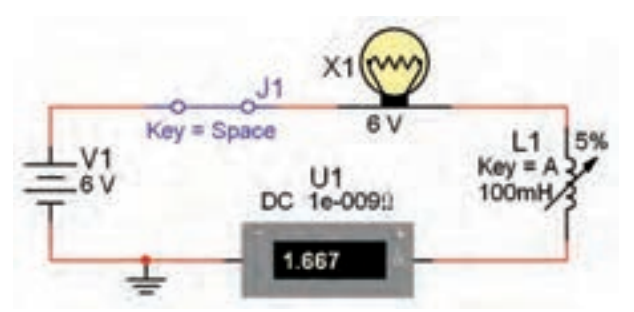

شکل ۱۲–۷ تغییر مقدار ضریب خود القایی سلف و اثر آن روی مدار سری

سوال ۶: در حالات مختلف کلید مدار شکل ۱۲-۷ را قطع کنید، چه اتفاقی در نور لامپ ایجاد میشود؟ بنویسید.

سوال ۷: توجه داشته باشید در صورتی که کلید خیلی سریع قطع و وصل شود لامپ میسوزد، این موضوع را تجربه کنید و در مورد علت آن توضیح دهید.

۳–۷ آزمایش ۳: بررسی تأثیر هستهیسیم پیچ و فرکانس سیگنال در مقاومت القایی سلف

**نکتیه:** در این آزمایش بجای یک بوبین با هسته مغناطیسی از یک بوبین متغیر استفاده می شود.

۱–۳–۷ مـدار شـكل ۱۳–۷ را ببنديـد. نرمافزار را راهاندازی كنید. سـپس كلید را وصل نمائید. شدت جریان عبوری از مدار را یادداشـت كنید. توجه داشته باشید كه در این حالت سـلف روی ۸۰ درصد قرار دارد و توان لامپ ۱۰ وات است.

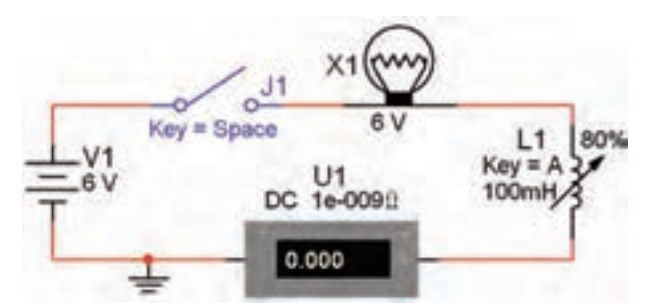

شکل ۱۳–۷ بررسی اثر تغییر مقدار اندوکتانس در شدت جریان در اتصال سلف به صورت سری در مدار DC

I = ..... A

۲-۲-۷ اندوکتانس سلف را با فشار دادن بر روی کلید A به طور لحظهای تغییر دهید (کم و زیاد کنید). این عمل معادل به حرکت درآوردن هسته داخل سلف است. نتایج به دست آمده را تشریح کنید.

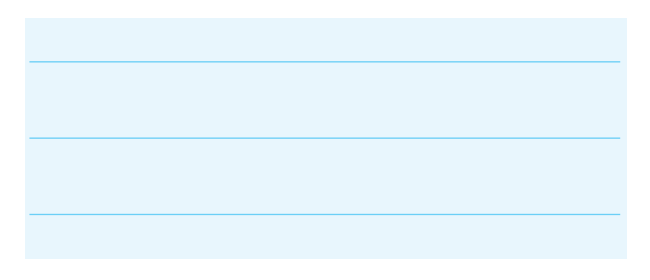

۲−۳−۳ با نگه داشتن کلید Shift و فشار دادن مرحلهای کلید A، مقدار سلف شروع به کاهش می کند. این امر به منزلهی بیرون آوردن هسته از داخل سلف است. این مرحله را به طور کامل انجام دهید و نتایج به دست آمده را تشریح کنید.

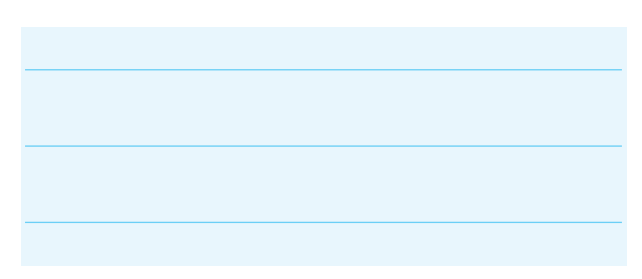

۲-۴-۷ با توجه به شــکل ۱۴-۷، به چه دلیل هنگام کاهش اندوکتانس، فیلامان لامپ سرخ می شود؟

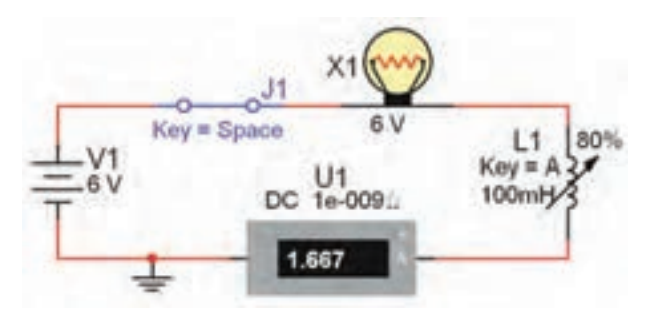

شکل ۱۴–۷ بررسی علت سرخ شدن فیلامان لامپ

**نکته:** اگر لامپ ش\_ما سوخت مجدداً آن را جايگزين کنید.

ســـوال ۸: جریان آمپرمتردر مدار شکل۱۳-۷ چگونه تغییــر میکند؟ آیا به نظر شــما نور لامــپ در مدار واقعی کاهش مییابد؟ چرا؟ شرح دهید.

۵-۳-۷ مقدار سلف را در مدار تغییر دهید و روی مقادیر ۲۰۰ میلیهانری و ۵۰۰ میلیهانری بگذارید. سپس مراحل آزمایش را تکرار کنید، در مورد نتایج به دست آمده توضیح دهید.

۶-۳-۷ مدار شکل ۱۵-۷ را ببندید. مدار را فعال کنید. سپس کلید A روی صفحه کلید را تغییردهید و به روشنایی لامپ توجه کنید. آیا جریان مدار متغیر است؟ توضیح دهید.

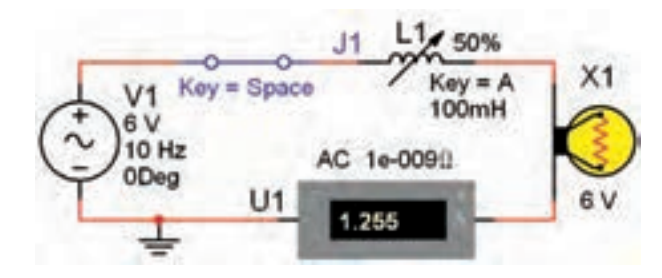

شکل ۱۵–۷ بررسی اثر تغییر مقدار سلف در مدار با AC منبع

**نکته:** فرکانے منبع را بے روی ۱۰ هرتز تنظیم

نمائيد.

سوال ۹: اگر فرکانس منبع را افزایش دهیم، آیا تغییری در نور لامپ و شـدت جریان عبوری ایجاد می شود؟ تجربه کنید و نتایج آن را بنویسید.

۴-۷ آزمــایش ۴: سـری و مــوازی کردن

سلفها

۱−۴−۷ مدار شــکل ۱۶−۷ را ببندید. پس از راهاندازی مدار شدت جریان مدار را اندازهگیری کنید.

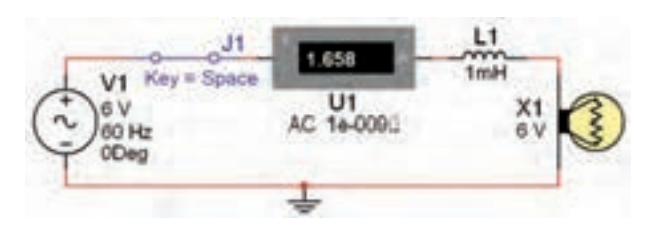

AC بررسی اثر تغییر فرکانس روی مدار AC شامل سلف و لامپ

 $I = \dots \dots A$ 

۲-۴-۲ به مدار شکل ۱۶-۷ یک سلف با ضریب
خودالقایی ۴/۷ میلی هانری به صورت سری اضافه کنید.
پس از راه اندازی مدار تغییرات شدت جریان و نور لامپ را
یادداشت نمایید.

۲−۴−۳ در مدار شــکل ۱۷−۷ سه سلف را به صورت سـری قرار دادهایم. شــدت جریان این مدار نسبت به مدار شکل ۱۶−۷ چه تغییری کرده است؟ توضیح دهید.

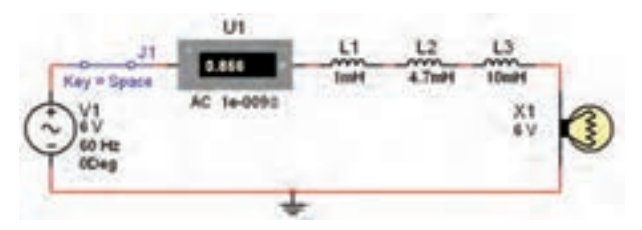

شکل ۱۷–۷ سری کردن سه سلف و یک لامپ با هم در مدار AC

سوال ۱۰: جریان عبوری از مدارشکل ۱۷-۷ نسبت به مدار شکل ۱۶-۷ افزایش پیدا کرده است یا کاهش؟ چرا؟ توضیح دهید.

۲-۴-۴ مدار شکل ۱۸-۷ را ببندید. شدت جریان مدار را اندازه گیری کنید و با مدار شـکل ۱۷-۷ مقایسه نمائید. نتیجه را بنویسید.

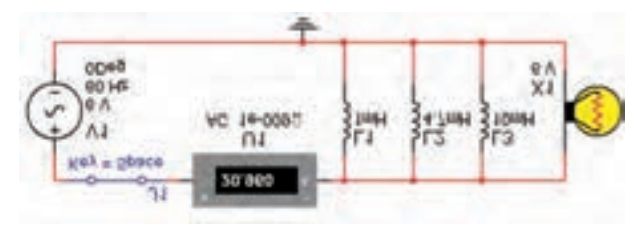

شکل ۱۸–۷ موازی کردن سه سلف با یک لامپ در جریان AC

| I = A |
|-------|
|-------|

**سوال ۱۱:** میــزان نور لامپ نسبت به مدار شکل ۱۷-۷ چه تغییری کرده است؟ شرح دهید.

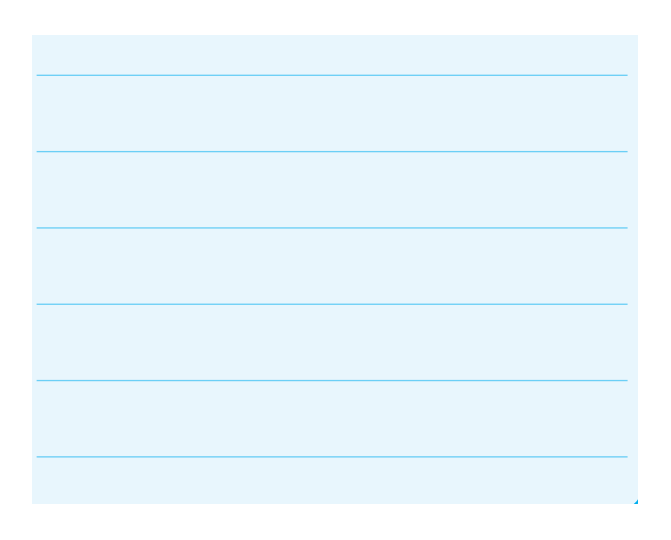

**یادآوری:** اگر سلفها را با هم سری کنیم ، مقدار اندوکتانس سلف معادل افزایش مییابد. هم چنین در صورتی که چند سلف را به صورت موازی ببندیم، مقدار اندوکتانس سلف معادل کاهش مییابد.